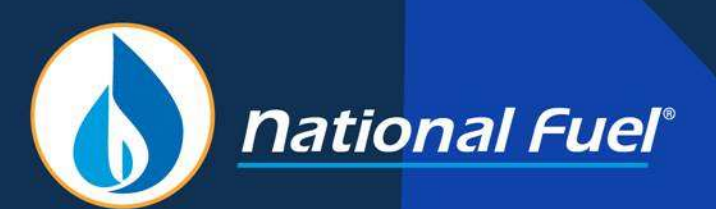

# Security Administrator (SA) Training

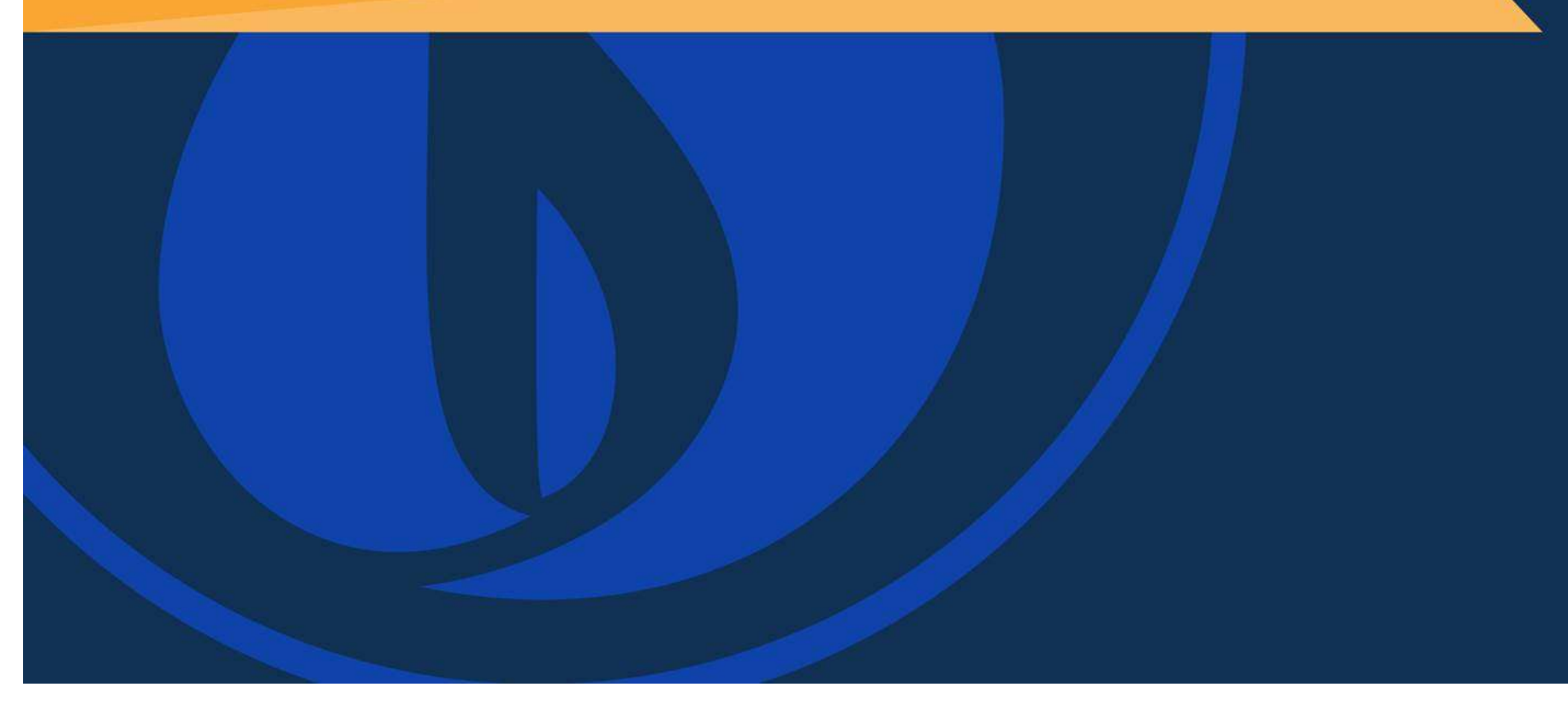

### **Training Topics**

- Introduction of the Security Administrator
- Adding and Maintaining Users
- Assigning Roles and Contact Types
- Unlocking Accounts and Changing Passwords
- Account Level Security Administrators
- Users and Agency Agreements
- User Summary

#### Introduction of the Security Administrator (SA)

#### **General Information**

- National Fuel security administrator (SA) access is assigned to entities and associated accounts.
- Business entities can have several accounts if they wish to keep certain divisions within a business structure separate. All accounts must fall under one business entity.
- The highest level SA is at the business entity level. This SA can only be assigned or removed via a signed Security Administrator Request Form.
- Business entity level SAs can assign additional SAs at the account level.
- SAs maintain users and assign access and permissions to the users for specific accounts. SAs can also unlock users and reset passwords.
- SAs can create agency agreements to assign responsibilities to agents. (see separate training on agency agreements)

Business Entities and Accounts Organizational Chart

Below is an example of a Business Entity with two different accounts.

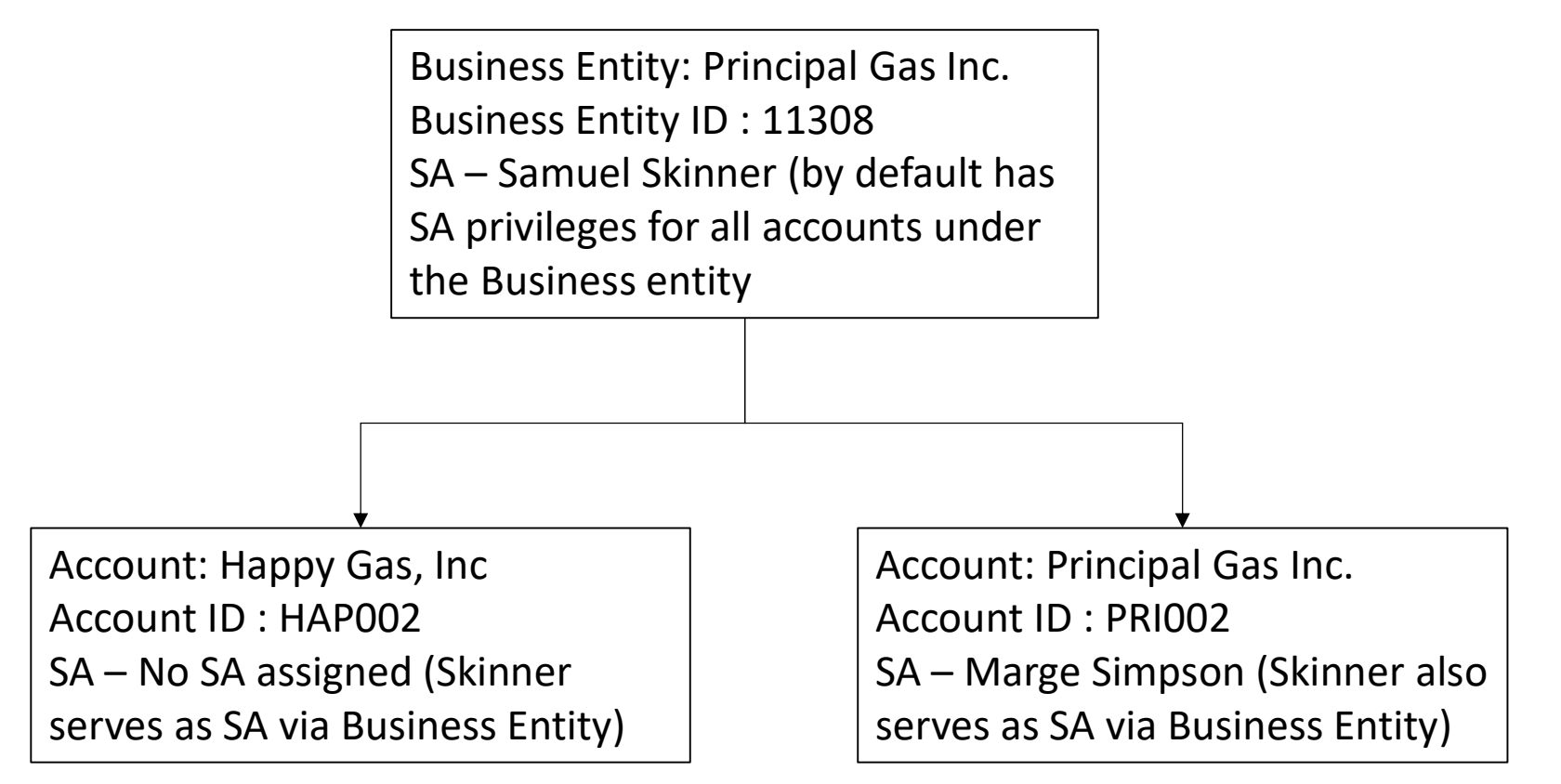

### Getting to the Security Administrator Menu

After an SA has been assigned, and the SA has logged into the EBB to undertake tasks on the NFG System, SAs can click on "Customer Activities", then "Security Administration."

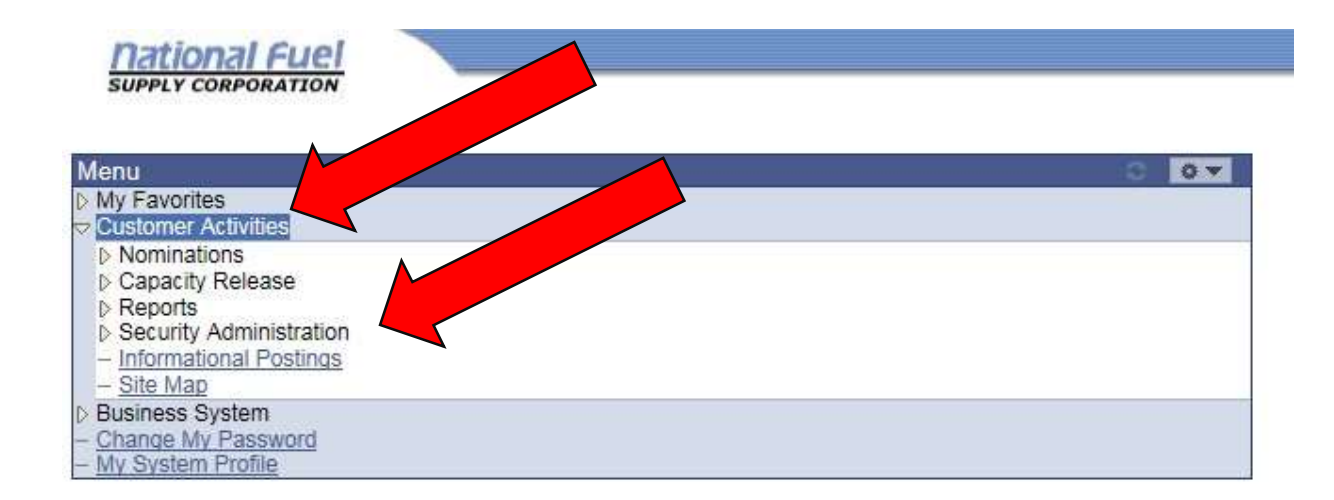

### Maintaining Users

To add, remove, or change the rights of users, select "Maintain Users."

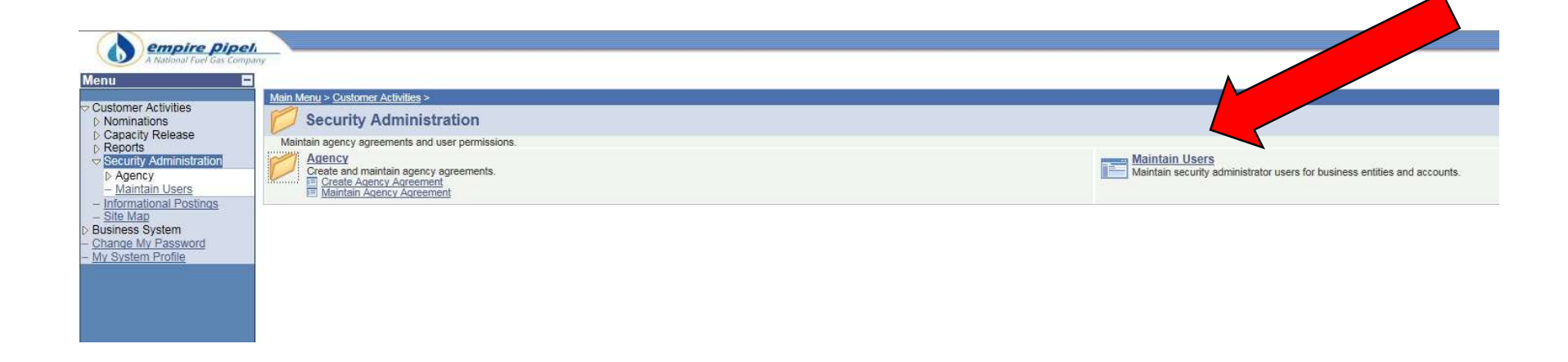

#### **Reviewing Users**

- In this example we are going to start with a brand new business entity where the only user is the SA. Most business entities will already have users assigned when they first log in.
- The basic information about the user can be edited by selecting the "Edit User Data"

| 1                        | ID 113 | 08 F       | Principal Gas, In | ic.          |      |                   |                |                 |             |
|--------------------------|--------|------------|-------------------|--------------|------|-------------------|----------------|-----------------|-------------|
| Users                    |        | <i>30</i>  | -                 | 28           | 15   | w                 |                |                 | 1 of 1      |
| <u>User ID</u> <u>Lo</u> | ocked? | First Name | Last Name         | Phone Phone  | Ext. | E-mail            |                |                 |             |
| skinners                 |        | Seymour    | Skinner           | 716/823-2222 | - N  | russm@natfuel.com | Edit User Data | Liser Functions | Change Pswd |

# **Required Information**

- Fields that are required for each user are indicated with an asterisk.
- Select the save button to save any changes.

| Name:       | Skinner,Seymour       |                                   |
|-------------|-----------------------|-----------------------------------|
| First Name: | Seymour ×             | Work Phone: 716/823-2222 Ext.:    |
| iddle Name: |                       | Alternate Phone: Ext.:            |
| Last Name:  | Skinner               | 24 Hour Phone: Ext.:              |
| Title:      | Suffix:               | Cell Phone:                       |
|             |                       | Fax Number:                       |
| *Address 1: | 123 mile road         | Pager:                            |
| Address 2:  |                       |                                   |
| Address 3:  |                       | *Email Address: russm@natfuel.com |
| Address 4:  |                       | Alt. Email:                       |
| *Country:   | USAQ                  | IM Address:                       |
| *State:     | NYQ                   |                                   |
| *City:      | main *Zip Code: 14221 |                                   |
| 1           |                       |                                   |
| ive         | Cancel                |                                   |
|             |                       |                                   |

# **Reviewing User Functions**

The SA can review each user's rights by selecting "User Functions."

| Busiliess Entity ID 11000 Principal Gas, Inc. |         |            |           |              |      |                   |                |                |             |
|-----------------------------------------------|---------|------------|-----------|--------------|------|-------------------|----------------|----------------|-------------|
| Users<br><u>User ID</u>                       | Locked? | First Name | Last Name | Phone        | Ext. | E-mail            |                |                | 1 of 1      |
| skinners                                      |         | Seymour    | Skinner   | 716/823-2222 |      | russm@natfuel.com | Edit User Data | User Functions | Change Pswd |

Maintain Users | Summary

#### **Business Entity and Account Functions**

- In this example there are two accounts associated with this business entity.
- By default the SA will be assigned all roles and contact types that are required for an account.
   These roles will be "greyed out" and the SA will not be able to remove themselves.
   They are only removed if the roles are assigned to another user.

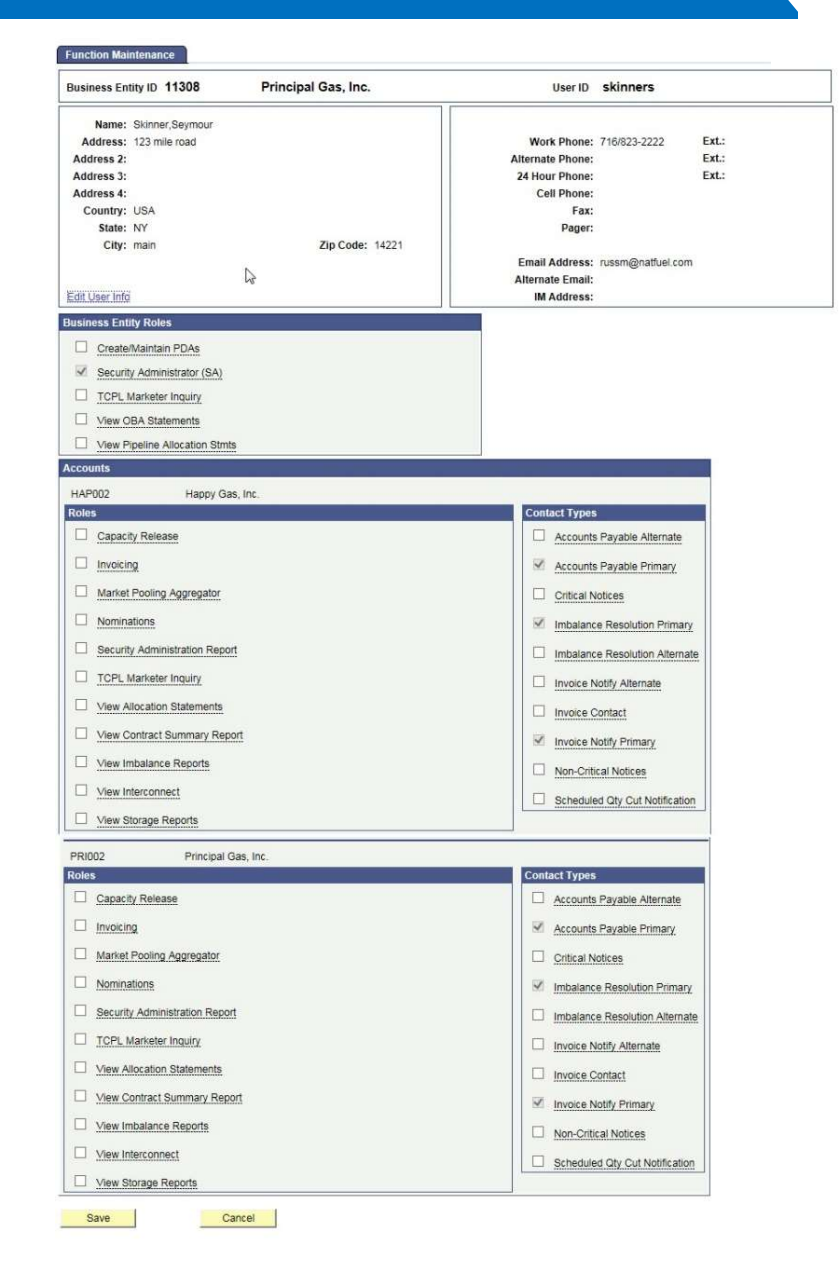

# Adding a User

• To add users, return to the "Maintaining Users" page, and click the button at the bottom of the page. (Note : Use Import User if the user exists in another subsidiary or account, see page 21)

| Users    | <i>y</i>   |            |           | 4            | 16          | 1                 | 17/            | <i></i>        | <i>v</i> 1 |
|----------|------------|------------|-----------|--------------|-------------|-------------------|----------------|----------------|------------|
| User ID  | Locked?    | First Name | Last Name | Phone        | <u>Ext.</u> | E-mail            |                |                |            |
| skinners |            | Seymour    | Skinner   | 716/823-2222 |             | russm@natfuel.com | Edit User Data | User Functions | Change Ps  |
| Add User |            | Import U   | Iser      |              |             |                   |                |                |            |
| Add User | Sea        | Import U   | lser      |              |             |                   |                |                |            |
| Add User | Sea<br>Sea | Import U   | ser       |              |             |                   |                |                |            |

# Adding Users

When adding a user some of the fields will be filled in with the default values from the business entity. These defaults can be changed, however all necessary fields are noted with an asterisk. Once the required fields are complete the user can be created by selecting the save option.

| Name:                                 |                        |
|---------------------------------------|------------------------|
| First Name:                           | Work Phone: Ext.:      |
| iddle Name:                           | Alternate Phone: Ext.: |
| Last Name:                            | 24 Hour Phone: Ext.:   |
| Title: Suffix:                        | Cell Phone:            |
| 15                                    | Fax Number:            |
| *Address 1: 6363 Main Street          | Pager:                 |
| Address 2:                            |                        |
| Address 3:                            | *Email Address:        |
| Address 4:                            | Alt. Email:            |
| *Country: USA Q                       | IM Address:            |
| *State: NY Q                          |                        |
| *City: Williamsville *Zip Code: 14221 |                        |
|                                       |                        |
| Cancel                                |                        |
|                                       |                        |
|                                       |                        |
|                                       |                        |

#### Contacts

Users who have no roles but are authorized in the system are referred to as "contacts." Contacts have no User ID or password. When a user is first created they will be considered a contact. In this example we have added Maggie Simpson as a contact. If we select "User Functions", we can give her roles that require creating a User ID.

| Business I     | Entity ID 113 | 306        | Principal Gas 0 | Company      |             |                   |                |                |             |
|----------------|---------------|------------|-----------------|--------------|-------------|-------------------|----------------|----------------|-------------|
| lsers          |               | 14         |                 | 1920         | 1920        |                   | \$/            | 100            | 14          |
| <u>Jser ID</u> | Locked?       | First Name | Last Name       | Phone        | <u>Ext.</u> | E-mail            |                |                |             |
|                |               | Maggie     | Simpson         | 716/555-5555 |             | russm@natfuel.com | Edit User Data | User Functions |             |
| kinners        |               | Seymour    | Skinner         | 716/823-2222 |             | russm@natfuel.com | Edit User Data | User Functions | Change Pswg |

Maintain Users | Summary

#### Assigning Roles and Contact Types

- The SA can assign roles and contact types by checking the boxes in the account that you want to authorize for that user.
- As you scroll over the role or contact type a brief description of what abilities the user will have when assigned that role or contact type will appear.
- Once you have assigned the roles and contact types select, save.

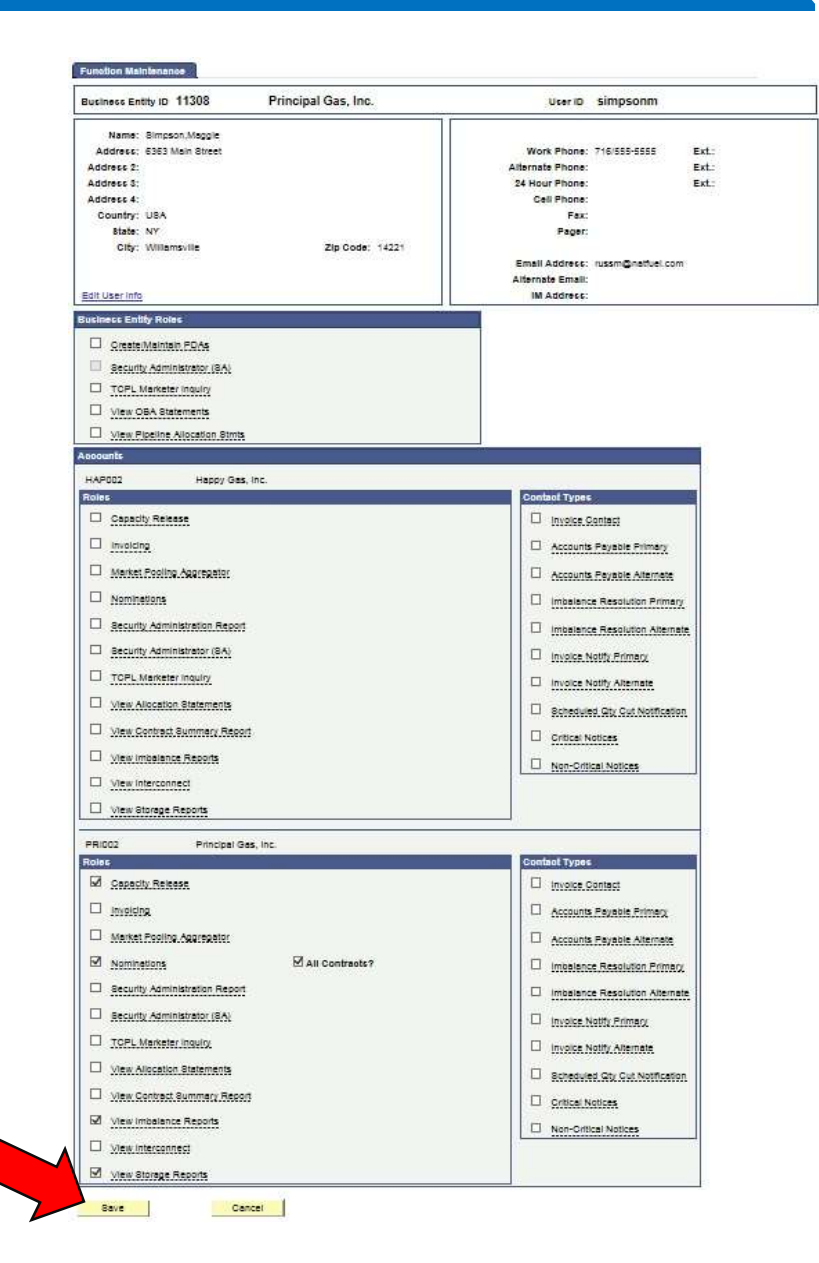

#### Limited Number of Users/Contacts for Certain Functions

- Certain functions may be assigned to only one user/contact. The check boxes for the user/contact who has currently been assigned those functions will be greyed out and not editable.
- In order to change the user/contact assigned a function, the SA needs to assign that function to a different user/contact. When saved, that function will be removed from the original/contact user, and a pop up box will be displayed notifying the SA of the removal of those roles from the first user.

| PRI001 Principal Gas Company   |                                |
|--------------------------------|--------------------------------|
| loles                          | Contact Types                  |
| Capacity Release               | Invoice Contact                |
|                                | Accounts Payable Primary       |
| Market Pooling Aggregator      | Accounts Payable Alternate     |
| Nominations All Contracts?     | Imbalance Resolution Primar    |
| Security Administration Report | Imbalance Resolution Alterna   |
| TCPL Marketer Inquiry          | Invoice Notify Primary         |
| View Allocation Statements     | Invoice Notify Alternate       |
| View Contract Summary Report   | Scheduled Qty Cut Notification |
| View Imbalance Reports         | Critical Notices               |
| View Interconnect              | Non-Critical Notices           |
| View Storage Reports           |                                |

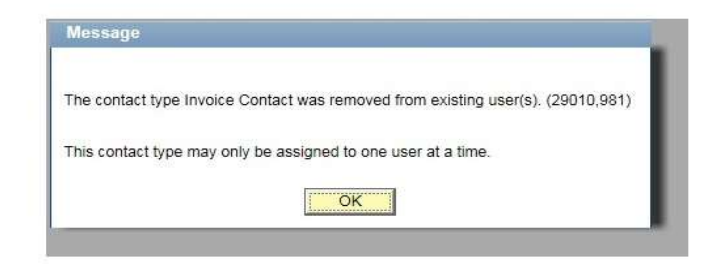

#### Creating User ID and Password

- If a user is assigned roles and they have no User ID, the SA will be prompted to set and confirm a password for the user.
- This password must be at least 8 characters long, contain at least one numeric digit, and at least one capital letter.
- The password set by the SA is only temporary, the user will be prompted to change the password the first time they log on.
- A User ID will be generated automatically. The User ID will be the user's last name followed by their first initial. If the user name already exists the next letter in their first name will be added to the User ID.
- User IDs and passwords will be synchronized on both the Supply and Empire Business Systems.

| Business Entity ID 11308  | Principal Gas, Inc.                        | User ID Simpsor         | nm        |
|---------------------------|--------------------------------------------|-------------------------|-----------|
| Name: Simpson,Maggie      |                                            |                         | 14 A.240  |
| Address: 6363 Main Street |                                            | Work Phone: 716/555-55  | 55 Ext.:  |
| Address 2:                |                                            | Alternate Phone:        | Ext.:     |
| Address 3:                |                                            | 24 Hour Phone:          | Ext.:     |
| Address 4:                |                                            | Cell Phone:             |           |
| Country: USA              |                                            | Fax:                    |           |
| State: NY                 |                                            | Pager:                  |           |
| City: Williamsville       | Zip Code: 14221                            |                         |           |
|                           | ALL CAREFORD CAREFORD AND A DESCRIPTION OF | Email Address: russm@na | tfuel.com |
|                           |                                            | Alternate Email:        |           |
| Edit User Info            |                                            | IM Address:             |           |

#### Unlocking Accounts and Changing Passwords

- Once a user has User ID the SA can change the password.
- If a user tries to log in multiple times with the wrong password, the account will become locked out and the box labeled "Account Locked Out?" will be checked by the system. The SA has the ability to uncheck this box to unlock the account.
- A user's password will expire if they do not log in for a length of time. The SA has the ability to uncheck this box and make the password active again.

| cked? First Name<br>Maggie<br>Seymour<br>Import U                                                                                                    | Last Name<br>Simpson<br>Skinner                                            | Phone<br>716/555-5555<br>716/823-2222                                   | <u>Ext.</u>                                                                                                  | E-mail<br>russm@natfuel.com<br>russm@natfuel.com                          | Edit User Data                                                                                     | User Functions<br>User Functions                                                                                                    | Change Pswd                                                                                                    | 1-5 of 5                                                                                                    |
|----------------------------------------------------------------------------------------------------|----------------------------------------------------------------------------|-------------------------------------------------------------------------|----------------------------------------------------------------------------------------------------|---------------------------------------------------------------------------|----------------------------------------------------------------------------------------------------|----------------------------------------------------------------------------------------------------|----------------------------------------------------------------------------------------------------|----------------------------------------------------------------------------------------------------|
| cked? First Name Maggie Seymour Import U                                                                                                    | Last Name<br>Simpson<br>Skinner                                            | Phone<br>716/555-5555<br>716/823-2222                                   | Ext                                                                                                    | E-mail<br>russm@natfuel.com<br>russm@natfuel.com                          | Edit User Data                                                                                     | User Functions<br>User Functions                                                                                                    | Change Pswd                                                                                                    | 1                                                                                                    |
| Maggie<br>Seymour<br>Import U                                                                                                    | Simpson<br>Skinner                                                         | 716/555-5555<br>716/823-2222                                            |                                                                                                    | russm@natfuel.com<br>russm@natfuel.com                                    | Edit User Data                                                                                     | User Functions                                                                                                    | Change Pswd                                                                                                    |                                                                                                    |
| Seymour                                                                                                    | Skinner                                                                    | 716/823-2222                                                            |                                                                                                    | russm@natfuel.com                                                         | Edit User Data                                                                                     | User Functions                                                                                                    | Change Pswd                                                                                                    |                                                                                                    |
| Import U                                                                                                    | ser                                                                        |                                                                         |                                                                                                    |                                                                           |                                                                                                    |                                                                                                    |                                                                                                    |                                                                                                    |
| Change User Pass<br>User ID simpso                                                                                                    | word                                                                       |                                                                         |                                                                                                    | Maggie Simpson                                                            |                                                                                                    |                                                                                                    |                                                                                                    |                                                                                                    |
| *New Password:<br>*Confirm Password                                                                                                    | Account L                                                                  | .ocked Out?                                                             | •••••                                                                                                    | Password Expire                                                           | ed?                                                                                                |                                                                                                    |                                                                                                    |                                                                                                    |
| and a second second sec | Change User Passy<br>User ID simpso<br>*New Password:<br>*Confirm Password | Change User Password User ID simpsonm *New Password: *Confirm Password: | Change User Password User ID simpsonm *New Password: *Confirm Password: •••••••••••••••••••••••••••••••••••• | Change User Password User ID simpsonm *New Password: *Confirm Password: • | Change User Password User ID simpsonm Maggie Simpson *New Password: *Confirm Password: Description | Change User Password User ID simpsonm Maggie Simpson *New Password: *Confirm Password: Description Description Des | Change User Password User ID simpsonm Maggie Simpson *New Password: *Confirm Password: Description: Description: Descripti | Change User Password User ID simpsonm Maggie Simpson *New Password: Confirm Password: Description Password: Description Password Expired? |

# Account Level Security Administrators

• By selecting "User Functions" the SA at the business entity level can make a user an SA at the account level

| Users<br>User ID | Lockeri2 | First Name | LastName | Phone        | Ext | E-mail            |                |                | 1           | 1-5 of 5 |
|------------------|----------|------------|----------|--------------|-----|-------------------|----------------|----------------|-------------|----------|
| impsonm          |          | Maggie     | Simpson  | 716/555-5555 | LAL | russm@natfuel.com | Edit User Data | User Functions | Change Pswd | Remove   |
| impsonma         |          | Marge      | Simpson  | 827-2393     |     | russm@natfuel.com | Edit User Data | User Functions | Chinge Pswd | Remove   |
| kinners          |          | Seymour    | Skinner  | 716/823-2222 |     | russm@natfuel.com | Edit User Data | User Functions | wd          |          |

# SA at Account Level

- Marge Simpson has been set up as the SA for the Principal Gas, Inc. account by the SA at the business entity level.
- She has also been given all of the roles available to her at the account level.
- She has not been given any roles for the Happy Gas, Inc. account.

| Business Entity ID 11308 Principal Gas, Inc.     | uter D simpsonma                                    |
|--------------------------------------------------|-----------------------------------------------------|
| Name: Bimpson,Marge<br>Address: 6363 Main Street | Work Phone: \$27-2353                               |
| Address 2:                                       | Alternate Phone:                                    |
| Address 3:                                       | 24 Hour Phone:                                      |
| Address 4:<br>Country: 1124                      | Cell Phone:                                         |
| State: NY                                        | Pager:                                              |
| City: Willemsville Zip Code: 14221               |                                                     |
|                                                  | Email Address: russm@natuel.con<br>Alternate Email: |
| Edit User Info                                   | IM Address:                                         |
| Business Entity Roles                            |                                                     |
| Create/Maintain EDAs                             |                                                     |
| View OBA Statements                              |                                                     |
| View Pipeline Allocation Simis                   |                                                     |
| HADDOUTLE                                        |                                                     |
| Roles                                            | Contact Types                                       |
| Copacity Release                                 |                                                     |
| D involding                                      | Accounts Payable Frimary                            |
| Market Pooling Aggregator                        | Accounts Payable Alternate                          |
| Nominations                                      | Intelance Resolution Primary                        |
| Becurity Administration Report                   | Impelance Resolution Alterna                        |
| Becurity Administrator (BA)                      | Invoice Natify Primery                              |
| TOPL Merketer Inguity                            | D Involce Notify Alternate                          |
| View Allocation Statements                       | Bcheduled Gty Cut Notificatio                       |
| View Contract Bummary Report                     | Critical Notices                                    |
| View Imbalance Reports                           | Non-Oritical Notices                                |
| U View Interconnect                              |                                                     |
| View Storage Reports                             |                                                     |
| PRIDQ2 Principal Gas, Inc.                       |                                                     |
| Roles                                            | Control Types                                       |
| Connectly Release                                | M Invoice Contect                                   |
| b0 invoiding                                     | Accounts Payable Primary                            |
| Market Pooling Aggregator                        | Accounts Payable Alternate                          |
| Moninations Mail Contracts?                      | imbalance Resolution Primary                        |
| Recurty Administration Report                    | M Intelence Resolution Alterna                      |
| Recurity Administrator (3A)                      | invoice Natify Primary                              |
| M TCPL Marketer Inquiry                          | M Invoice Notity Alternate                          |
| M View Allocation Statements                     | Bcheduled Qty Cut Notificatio                       |
| View Contract Summery Report                     | Critical Natices                                    |
| M View Imbalance Reports                         | Mon-Orthical Notices                                |
|                                                  |                                                     |
| Maw interconnect                                 |                                                     |

# SA at the Account Level

• When Marge logs in and looks at her user functions, she will only see options for Principal Gas, Inc.

| Business Entity ID 11308 Principal Gas, Inc.                                                                                                    | User ID simpsonma                                                                                                    |
|----------------------------------------------------------------------------------------------------|----------------------------------------------------------------------------------------------------|
| Name: Simpson,Marge<br>Address: 6363 Main Street<br>Address 2:<br>Address 3:<br>Address 4:<br>Country: USA<br>State: NY<br>City: Williamsville Zip Code: 14221                                                                                                    | Work Phone: 827-2393 Ext.:<br>Alternate Phone: Ext.:<br>24 Hour Phone: Ext.:<br>Cell Phone:<br>Fax:<br>Pager:<br>Email Address: russm@natfuel.com<br>Alternate Email:<br>IM Address:                                                                                                    |
| ccounts                                                                                                    |                                                                                                    |
| PRI002 Principal Gas, Inc.                                                                                                    |                                                                                                    |
| View Contract Summary Report View Inbalance Reports View Interconnect View Interconnect View Intercon | Invoice Contact     Invoice Contact     Accounts Payable Primary     Accounts Payable Alternate     Imbalance Resolution Primary     Imbalance Resolution Alternate     Invoice Notify Primary     Invoice Notify Alternate     Scheduled Oty Cut Notification     Critical Notices     Non-Critical Notices |

#### Managing Multiple Users Across Multiple Accounts

- To continue our example, Samuel Skinner the SA at the business entity level has now set up Marge Simpson as the SA at the account level for Principal Gas, Inc. and Pharrell Williams as the SA at the account level for Happy Gas, Inc. Marge is able to add Maggie Simpson for the Principal Gas, Inc. account, while Pharrell is able to add Robin Thicke for the Happy Gas, Inc. Account.
- If Samuel Skinner was the SA at the business entity level for any other business entity (for instance the business entity on Supply and Empire) he could use the "Import User" option at the bottom of the list to add users from one business entity to the other.

| User ID       Locked?       First Name       Last Name       Phone       Ext.       E-mail       Image       Image </th <th>Users</th> <th></th> <th><i>36</i></th> <th>201</th> <th></th> <th>18</th> <th>-46</th> <th>20</th> <th>- 07</th> <th></th> <th>1-5 of 5</th> | Users          |         | <i>36</i>  | 201       |              | 18   | -46                    | 20             | - 07           |             | 1-5 of 5 |
|----------------------------------------------------------------------------------------------------|----------------|---------|------------|-----------|--------------|------|------------------------|----------------|----------------|-------------|----------|
| simpsonm       Maggie       Simpson       716/555-5555       russm@natfuel.com       Edit User Data       User Functions       Change Pswd       Ren         simpsonma       Marge       Simpson       827-2393       russm@natfuel.com       Edit User Data       User Functions       Change Pswd       Ren         skinners       Seymour       Skinner       716/823-2222       russm@natfuel.com       Edit User Data       User Functions       Change Pswd       Ren         thicker       Robin       Thicke       555/555-5555       Heyheyhey@happygas.com       Edit User Data       User Functions       Change Pswd       Ren         utilizeren       Disputie       Status       555/555-5555       Heyheyhey@happygas.com       Edit User Data       User Functions       Change Pswd       Ren                                                                                                    | <u>User ID</u> | Locked? | First Name | Last Name | Phone.       | Ext. | E-mail                 |                |                |             |          |
| simpsonma       Marge       Simpson       827-2393       russm@natfuel.com       Edit User Data       User Functions       Change Pswd       Ren         skinners       Seymour       Skinner       716/823-2222       russm@natfuel.com       Edit User Data       User Functions       Change Pswd       Ren         thicker       Robin       Thicke       555/555-5555       Heyheyhey@happygas.com       Edit User Data       User Functions       Change Pswd       Ren                                                                                                    | simpsonm       |         | Maggie     | Simpson   | 716/555-5555 |      | russm@natfuel.com      | Edit User Data | User Functions | Change Pswd | Remove   |
| skinners       Seymour       Skinner       716/823-2222       russm@natfuel.com       Edit User Data       User Functions       Change Pswd         thicker       Robin       Thicke       555/555-5555       Heyheyhey@happygas.com       Edit User Data       User Functions       Change Pswd       Rem         utilitiese       Description       Status       S55/555-5555       Heyheyhey@happygas.com       Edit User Data       User Functions       Change Pswd       Rem                                                                                                    | simpsonma      |         | Marge      | Simpson   | 827-2393     |      | russm@natfuel.com      | Edit User Data | User Functions | Change Pswd | Remove   |
| thicker Robin Thicke 555/555-5555 Heyhey@happygas.com Edit User Data User Functions Change Pswd Rem                                                                                                    | skinners       |         | Seymour    | Skinner   | 716/823-2222 |      | russm@natfuel.com      | Edit User Data | User Functions | Change Pswd |          |
|                                                                                                    | thicker        |         | Robin      | Thicke    | 555/555-5555 |      | Heyheyhey@happygas.com | Edit User Data | User Functions | Change Pswd | Remove   |
| williamsp Pharrell Williams 555-5555 russm@nattuel.com <u>Edit User Data</u> <u>User Functions</u> <u>Change Pswo</u> Rem                                                                                                    | williamsp      |         | Pharrell   | Williams  | 555-5555     |      | russm@natfuel.com      | Edit User Data | User Functions | Change Pswd | Remove   |

#### Users and Agency Agreements

- As the SA for Principal Gas, Inc. Samuel Skinner can enter into an agency agreement with Agent Services, LLC (see training on agency agreement for more details). These agreements only allow Skinner to assign certain functions to that agent business entity or account. The agent entity's SA will be responsible to assign users to those functions.
- In this example Jerry Maguire is the SA for Agent Services, LLC and he has entered an agency agreement with Principal Gas, Inc. to nominate on their contract B12320-358271.

| Comments:             |        |                     |  | Print Agreemer |
|-----------------------|--------|---------------------|--|----------------|
| Agent Account ID:     | AGE004 | Agent Services, LLC |  |                |
| Principal Account ID: | PRI002 | Principal Gas, Inc. |  |                |
| Agreement ID:         | 10028  | Status: Approved    |  | Terminate      |

#### Agent SA's Can Assign Functions to Their Users.

Jerry Maguire as the SA of Agent Services, LLC can now assign roles to his own employees for both his own accounts, and accounts that were assigned via an agency agreement. In this example he gives James Bond nomination rights on all contracts held by Agent Services, LLC, and also the Contract held by Principal Gas, Inc.

| Name:       Bond James         Address:       123 Main Street         Address 2:       Address 3:         Address 3:       24 Hour Phone:         County:       USA         State: NY       City: Williamsville         City:       Williamsville         City:       Williamsville         City:       Williamsville         City:       Williamsville         City:       Williamsville         City:       Williamsville         City:       Williamsville         City:       Williamsville         City:       Williamsville         City:       Williamsville         Stee:       Northinistrator         Vew VBA Statements       Invoicing         Matket Pooling:       All Contracts?         Security:       Address:         Market Pooling:       Main Contracts?         Security:       All Contracts?         Security:       Address:         Mew Allocation Statements       Mew Contract Statements         Mew Allocation Statements       Mew Inhaltone Reports         Mew Milatione Reports       Mew Vindalance Reports         Mew Milatione Reports       Mew Vindalance Reports                                                                                                    | usiness Entity ID 11309                                                                                              | Agent Services, LLC | User ID bondj                                                                                                    |                                                                                                    |
|----------------------------------------------------------------------------------------------------|----------------------------------------------------------------------------------------------------|---------------------|----------------------------------------------------------------------------------------------------|----------------------------------------------------------------------------------------------------|
| City: Williamsville       Zip Code: 14221       Email Address: mrusshome@gmail Alternate Email: address: mrusshome@gmail Alternate Email: address:         dtUser.Infg       IM Address:         sincess Entity Roles       Im Address:         Create/Maintain PDAs       Im Address:         Security Administrator (SA)       Image: Security Administrator (SA)         TOPE, Marketer Inquiry       View OBA Statements         View OBA Statements       Imotics         coounts       Contact Types         Capacity Release       Imoticing         Invoicing       Accounts Payable Prim         Market Rooling Aggregator       Accounts Payable Prim         Market Rooling Aggregator       Imbalance Resolution A         Security Administration Report       Invoice Notify Primary         Steurity Administrator (SA)       Invoice Notify Primary         TOPL, Marketer Inquiry       Invoice Notify Primary         View Allocation Statements       Scheduled Qty Cut Noti         View Allocation Statements       Scheduled Qty Cut Noti         View Interconnect       View Interconnect         View Storage Reports       Non-Critical Notices         Ritioo2       Principal Gas, Inc.       Visk Agreenery Agreement       10028                                                                                                    | Name: Bond, James<br>Address: 123 Main Street<br>Address 2:<br>Address 3:<br>Address 4:<br>Country: USA<br>State: NY |                     | Work Phone: 007/007-10<br>Alternate Phone:<br>24 Hour Phone:<br>Cell Phone:<br>Fax:<br>Pager:                                                                                                    | 07 Ext:<br>Ext:<br>Ext:                                                                                      |
| siness Entity Roles<br>Createl Maintain PDAs Security Administrator (SA)<br>TCPL Marketer Inguity<br>View Pipeline Allocation Strats<br>Secounts<br>AGEO4 Agent Services, LLC<br>Soles<br>Capacity Release<br>Invoice Contact<br>Market Pooling Aggregator<br>Market Pooling Aggregator<br>Market Po | City: Williamsville                                                                                                  | Zip Code: 14221     | Email Address: mrusshome<br>Alternate Email:<br>IM Address:                                                                                                    | @gmail.com                                                                                                   |
| I TCPL Marketer Inguity         View OBA Statements         View OBA Statements         View Pipeline Allocation Strates         scounts         AGE004       Agent Services, LLC         Statements       Contact Types         Capacity Release       Invoicing         Invoicing       Accounts Payable Prim         Market Pooling Aggregator       Accounts Payable Prim         Neminations       ✓ All Contracts?         Security Administration Report       Invoice Notify Primary,         Security Administration Statements       Invoice Notify Atternate         View Allocation Statements       Scheduled Qty Cut Noties         View Interconnect       View Storage Reports         View Storage Reports       View Allocas, Inc.                                                                                                    | rsiness Entity Roles  Create/Maintain PDAs  Security Administrator (SA)                                              |                     |                                                                                                    |                                                                                                    |
| ✓ Yew Pipeline Allocation Status         scounts         AGED04       Agent Services, LLC         Otes       ✓         Capacity, Release       ✓         Invoicing       Accounts Payable Prim         Market Pooling Aggregator       ✓         Market Pooling Aggregator       ✓         Nominations       ✓ All Contracts?         Security Administration Report       ✓         Security Administrator (SA)       Invoice Notify Atternate         View Allocation Statements       ✓         View Contract Summary Report       ✓         View Interconnect       ✓         View Storage Reports       ✓         Rit002       Principal Gas, Inc.                                                                                                    | TCPL Marketer Inquiry     View OBA Statements                                                                        |                     |                                                                                                    |                                                                                                    |
| Age 004 Agent Services, LLC  Age of Capacity Release  Age of Capacity Release  Age of Capacity Release  Age of Capacity Release  Age of Capacity Release  Age of Capacity Release  Age of Capacity Release  Age of Capacity Release  Age of Capacity Release  Accounts Payable Prim  Accounts Payable After  Accounts Payable After  Accounts Payable After  Accounts Payable After  Accounts Payable After  Accounts Payable After  Accounts Payable After  Accounts Payable After  Accounts Payable After  Accounts Payable After  Accounts Payable After  Accounts Payable After  Accounts Payable After  Imbalance Resolution F  Imbalance Resolution A Imvoice Notify Afternate  Minvoice Notify Afternate  Scheduled Qby Cut Not  Critical Notices  Non-Critical Notices  Rit002 Principal Gas, Inc.  Contact Types  Contact  Contact Types  Contact Types  Contact Types  Contact Types  Contact Types  Contact Payable After  Accounts Payable After  Accounts Payable After  Imbalance Resolution F  Imbalance Resolution F  Scheduled Qby Cut Not  Critical Notices  Non-Critical Notices  Non-Critical Notices  Non-Critical Notices  Rit002 Principal Gas, Inc.  Contact Types  Contact Types  Contact Types  Contact Types  Contact Types  Contact Payable After  Accounts Payable After  Accounts Payable After  Accounts Payable After  Imbalance Resolution F  Contact (SA)  Imvoice Notify Afternate  Scheduled Qby Cut Not  Critical Notices  Non-Critical Notices  Non-Critical Notices  Accounts  Non-Critical Notices  Non-Critical Notices  Non-Critical Notices  Non-Critical Notices  Non-Critical Notices  Non-Critical Notices  Non-Critical Notices  Non-Critical Notices  Non-Critical Notices  Non-Critical                                                                          | View Pipeline Allocation Stmts                                                                                       |                     |                                                                                                    |                                                                                                    |
| RI002 Principal Gas, Inc. 🗹 Via Agency Agreement 10028                                                                                                    |                                                                                                    | ☑ All Contracts?    | Invoice Contact     Accounts Payal     Accounts Payal     Imbalance Resc     Imbalance Resc     Imbalance Resc     Invoice Notify A     Scheduled Oby     Critical Notices     Non-Critical Notices | ole Primary<br>ole Alternate<br>olution Primary<br>olution Alternate<br>rimary<br>Remate<br>Cut Notification |
| The standard of the standard standard                                                                                                    |                                                                                                    |                     | Via Anancy Annaement                                                                                                    | 10028                                                                                                    |
| Dies                                                                                                    | RI002 Principal Gas Inc.                                                                                             |                     | the regency regulation                                                                                                    | 11 1 1 1 1 1 1 1 1 1 1 1 1 1 1 1 1 1 1                                                                       |

#### User Assigned Roles For Multiple Accounts

James Bond, who works for Agent Services, LLC has been assigned the role of nominations for both Agent Services, LLC and for Principal Gas, Inc., and can nominate on multiple contracts.

| Change to NFGSC                                                        | Nominat                       | ons - Grid                               | Refresh          |              |                  |       |        |
|------------------------------------------------------------------------|-------------------------------|------------------------------------------|------------------|--------------|------------------|-------|--------|
| TSP Name: Emp<br>TSP: 6097<br>Svc Req Name:<br>Svc Req:<br>*Svc Req K: | ire Pipeline, Inc ST<br>75049 | Look Up Svc Req                          | K E              | ×            |                  |       |        |
| Date                                                                   | Receipt                       | Cancel                                   |                  | Delivery     |                  |       |        |
| *Beg Date: 01/17/2018                                                  | Rec Loc:                      | Search Results                           |                  | *Del Loo     |                  | Q     |        |
| *Beg Time: 09:00 T                                                     | Rec Loc Name:                 | View 100 First 🚮                         | 1-2 of 2 🚺 Last  | Loc Name     |                  |       |        |
| *End Date: 02/01/2018                                                  | Up K:                         | Svc Req K                                | wc Reg Name      | Dn K:        |                  |       |        |
| *End Time: 09:00:00                                                    | Up ID:                        | B12320-358271 Print<br>B12324-358461 App | cipal Gas, Inc.  | Dn ID:       |                  | Q     |        |
| Ling Time. Second                                                      | Rec Qty: 0                    | D12324-336401 Age                        | IL DEIVICES, LLO | Del Qty      | : 0              |       |        |
|                                                                        | Rec Rank: 0                   |                                          |                  | Del Ran      | k: 0             |       |        |
|                                                                        |                               | -                                        |                  | _            |                  |       |        |
| Show Nominations For Flo                                               | w Date:                       | Totais For                               | Nominated        | Effective    | Scheduled        |       |        |
|                                                                        |                               | Receipt                                  | 0                | 0            | 0                |       |        |
| Date: 01/17/2018 3                                                     | n Time: ALL                   |                                          |                  |              |                  |       |        |
| Date: 01/17/2018 Be                                                    | g Time: ALL V                 | Delivery                                 | 0                | 0            | 0                |       |        |
| Date: 01/17/2018 Be                                                    | g Time: ALL V                 | Delivery                                 | 0                | 0            | 0                |       |        |
| Date: 01/17/2018 ii) Be                                                | g Time: ALL V                 | Delivery<br>Rec.Loc Ur                   | 0<br>.K Up ID    | 0<br>Del Loc | 0<br><u>Dn K</u> | Dn ID | Pkg ID |

### Roles Can Be Restricted To Select Accounts

Maxwell Smart who works for Agent Services, LLC but has been assigned the role of nominations only for Principal Gas, Inc., will be limited to working only on Principal Gas, Inc.'s contract.

| Business Entity ID 11309                                                                                                    | Agent Services, LLC            | User ID smartm                                                                                                    |             |
|----------------------------------------------------------------------------------------------------|--------------------------------|----------------------------------------------------------------------------------------------------|-------------|
| Name: Smart.Maxwell<br>Address 123 Main Street<br>Address 2:<br>Address 3:<br>Address 4:<br>Country: USA<br>State: NY<br>City: Williamsville | Zip Code: 14221                | Work Phone: 555-8686 Ext:<br>Alternate Phone: Ext:<br>24 Hour Phone: Ext:<br>Cell Phone:<br>Fax:<br>Pager:<br>Email Address: agent86@yahoo.com<br>Alternate Email:<br>M Address:                                                                                                    |             |
| Business Entity Roles                                                                                                    |                                |                                                                                                    |             |
| Create/Maintain FDAs  Security Administrator (SA)  TCPL Marketer Inguiry  View OBA Statements  Ken Blacketer Same                            |                                | Nominations - Gr<br>TSP Name: Empire Pipeline, Inc ST<br>TSP: 609775049<br>Svc Reg Name:                                                                                                    | <u>id F</u> |
| View Pipeline Allocation Stmts                                                                                                    |                                | Svc Req: Look Up Svc                                                                                                    | : Req K     |
| AGE/IIIA Apart Septices 110                                                                                                    | vi.                            | Svc Req K:                                                                                                    |             |
|                                                                                                    |                                | Invoice       *Beg Date:       01/17/2018       *Rec       Search Res         Account       *Beg Time:       09:00 T       Rec Loc Ni       View 100       First         Account       *End Date:       02/01/2018       Up Ni       Sve Res K       B12320-35827         Imbalance       read Date:       09:00 O       Up Ni       First       B12320-35827         Imbalance       read/out Primary       Invoice Notify Primary       Rec Ref.       B12320-35827         Invoice       Notify Aternate       Rec Ref.       Rec Ref.         Scheduled Gty Cut Notification       Ortical Notices       Non-Critical Notices | ults        |
| PRI002 Principal Gas, Inc. Roles Nominations                                                                                                 | *Contract ID<br> 512320-356271 | Via Agency Agreement 10028                                                                                                    |             |

# User Summary

An SA can review user rights of both employees and agents via the "Summary" tab on the "Maintain Users" page.

| Business Entity ID 11333 Principal Gas, Inc. |         |                 |              |      |                   |                |                |                    |          |  |
|----------------------------------------------|---------|-----------------|--------------|------|-------------------|----------------|----------------|--------------------|----------|--|
| Users                                        |         |                 |              |      |                   |                |                |                    | 1-3 of 3 |  |
| User ID                                      | Locked? | Name            | Phone Phone  | Ext. | <u>E-mail</u>     |                |                |                    |          |  |
| simpsonm                                     |         | Simpson,Maggie  | 716/555-5555 |      | russm@natfuel.com | Edit User Data | User Functions | Change Pswd/Unlock | Remove   |  |
| simpsonma                                    |         | Simpson,Marge   | 716/827-2393 |      | russm@natfuel.com | Edit User Data | User Functions | Change Pswd/Unlock | Remove   |  |
| skinners                                     |         | Skinner,Seymour | 716/857-7777 |      | russm@natfuel.com | Edit User Data | User Functions | Change Pswd/Unlock |          |  |

Maintain Users | Summary

#### Users for Both Principal and Agent

The SA for Principal Gas, Inc. can not control the individual users assigned by the agent company to work on their contracts, however they can see those users on this summary screen. Users who have been assigned rights via an agency agreement will have "(agent)" after their name.

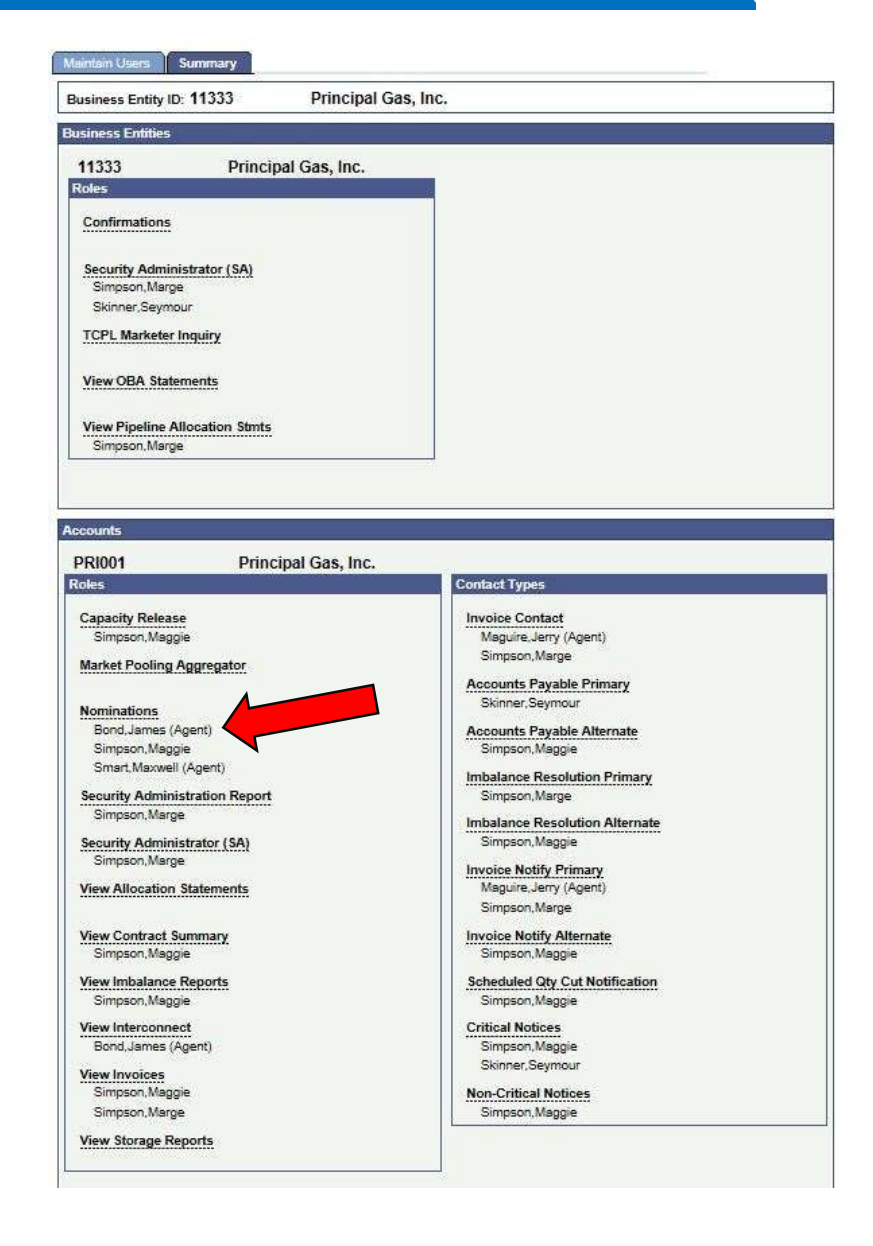

#### Conclusions

- An SA can assign different tasks for multiple accounts. Users need only one user ID. Roles and contact types will be assigned to an employee or to an agent through the agency process.
- Agency agreements can be executed and terminated with no need for National Fuel employees to be involved. The rights assigned through an agency agreement will be removed when the agreement is terminated.
- User passwords can be managed internally by the with no involvement from National Fuel employees.
- For any additional questions or assistance, please contact:
  - NFGSCscheduling@natfuel.com
  - 716-857-6960